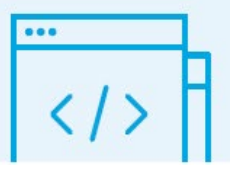

Software Setup Guide

## **CREATE ACCOUNT**

Log in at : source.tandemdiabetes.com

- If you already have a Tandem customer account, login using the same email and password.
- If you do not have a Tandem Account, click Create Account, and follow the prompts. A verification email will be sent to activate your account.

## SHARE ACCOUNT

- 1) Click on the top right corner circle with your initials and select Account Settings.
- 2) Select Share Reports then click the button to Add Clinic.
- 3) Narrow your search by selecting your province or start typing in the name of your clinic.
- 4) Select your clinic and verify by the address provided.

| Share reports with clinic                                                                                |   |
|----------------------------------------------------------------------------------------------------|---|
| By sharing you will allow this clinic to view your reports until you choose t<br>stop sharing with them. | 0 |
| Province                                                                                                 | * |
| Search for clinic name or address                                                                        | _ |
| ۹                                                                                                    | • |
| Close Start Sharing                                                                                      |   |

5) Make sure you click on Start Sharing to link your account to your clinic.

© 2024 Tandem Diabetes Care, Inc. All rights reserved. Tandem Diabetes Care, the Tandem logo, and Tandem Source are either registered trademarks or trademarks of Tandem Diabetes Care, Inc. in the United States and/or other countries. Mac OS and Safari are registered trademarks of Apple Inc. Chrome is a trademark of Google LLC. All other third-party marks are the property of their respective owners.

| Account                             | Login                 |
|-------------------------------------|-----------------------|
| ease use your Tandem Dia<br>log in. | betes Care Account to |
| mail                                |                       |
| <u>got your email?</u>              |                       |
| assword                             | Ø                     |
| got your password?                  |                       |

**Tandem Source** 

Your Source for all

things Tandem.

**Tandem Source** 

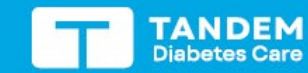

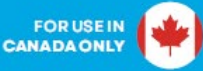

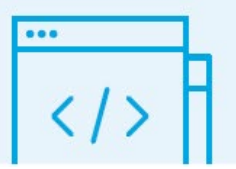

## Software Setup Guide

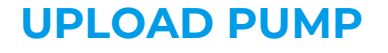

- 1) Click **Upload Pump** in the left navigation bar.
- 2) Plug the pump into the computer using the USB cable provided with the pump.

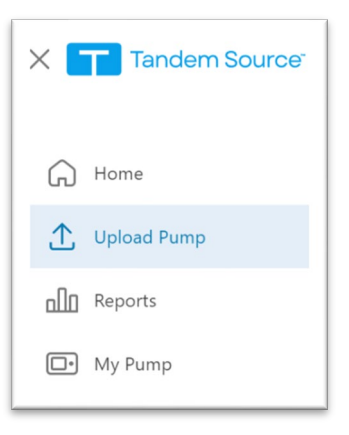

**Tandem Source** 

A pop-up may appear notifying you that source.tandemdiabetes.com wants to connect to a serial port: Click on Tandem Virtual COM Port to highlight and click **Connect**.

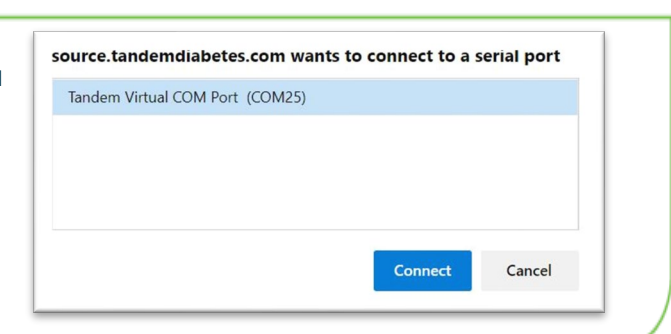

- 3) Click Start Upload to begin the data upload.
- 4) The first time you upload you will be prompted to link your pump. Select Link Pump.
- 5) Do not disconnect until you see the check mark confirming data upload is successful.

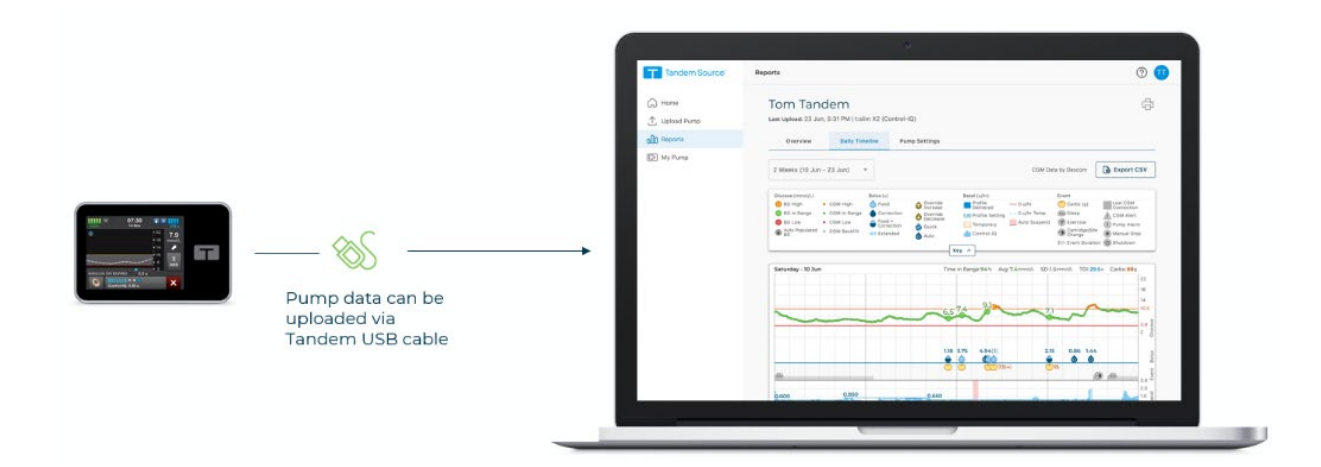

© 2024 Tandem Diabetes Care, Inc. All rights reserved. Tandem Diabetes Care, the Tandem logo, and Tandem Source are either registered trademarks or trademarks of Tandem Diabetes Care, Inc. in the United States and/or other countries. Mac OS and Safari are registered trademarks of Apple Inc. Chrome is a trademark of Google LLC. All other third-party marks are the property of their respective owners.

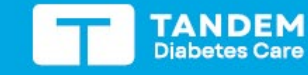

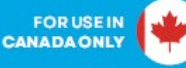

Tandem Source Your Source for all things Tandem.